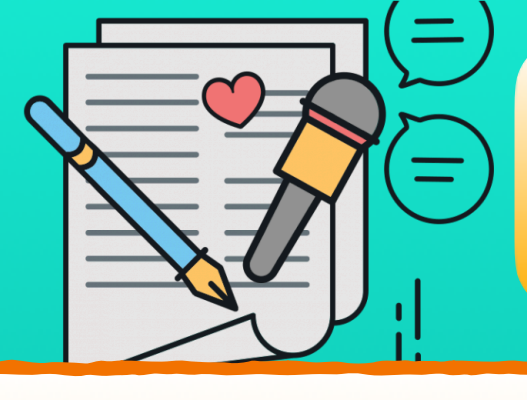

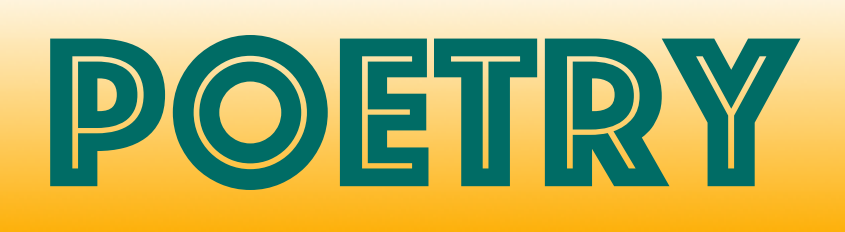

I Can Write

Poems

rhythm 🔗

**STEP 1:** 

renaissance

Log into myON by following this link: <u>https://www.myon.com/school/</u> <u>grandrapidssummerreading</u> and using the username: myon and password: books.

**STEP 2:** 

Q Search

Click "Search" at the top and type in: I Can Write Poems

## STEP 3:

Have the child read the book to themself or click the play button to have it read to them.

## **STEP 4:**

Discuss the different types of poems from the book and ask the child what their favorite is. Brainstorm some ideas about what you could write about. Write that type of poem together!

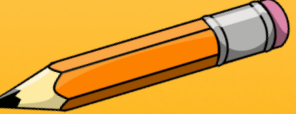

## **CHALLENGE!**

For older students, do this task separately. Then, come together and read each other's poems!

Summer Reading Challenge Reminder:

Keep on reading!! Follow this link: <u>https://www.isd318.org/summerreading</u> to learn more, download a reading log that works for you, and learn about myON - a great online reading option!

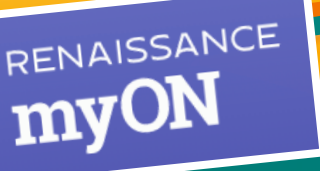

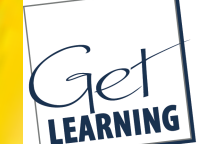

Community Education ITASCA AREA SCHOOLS COLLABORATIVE

GetLearning.org

Please contact jdeguiseppi@isd318.org or call 218-327-5730 with any questions or for more information!